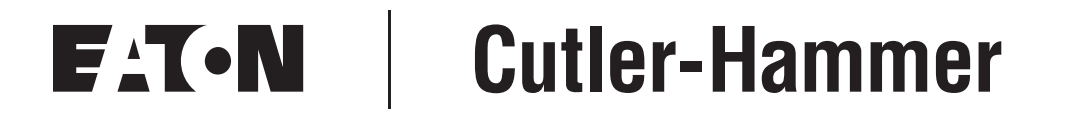

# LonWorks® Option Board for 9000X Drive

User Manual

New Information April 2004

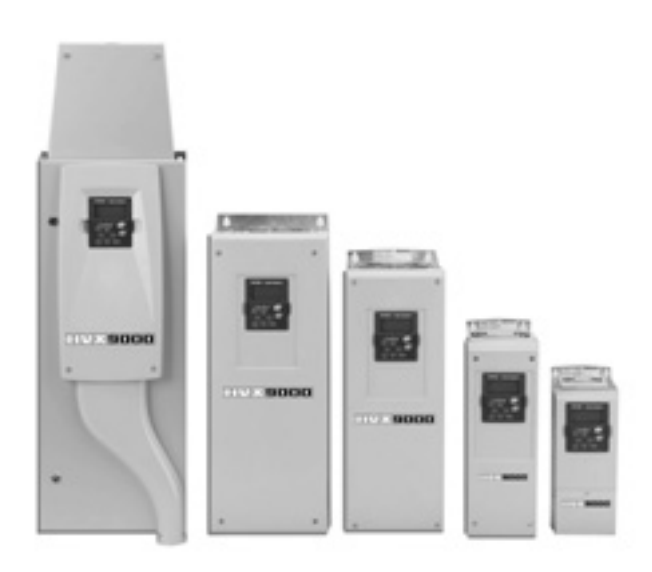

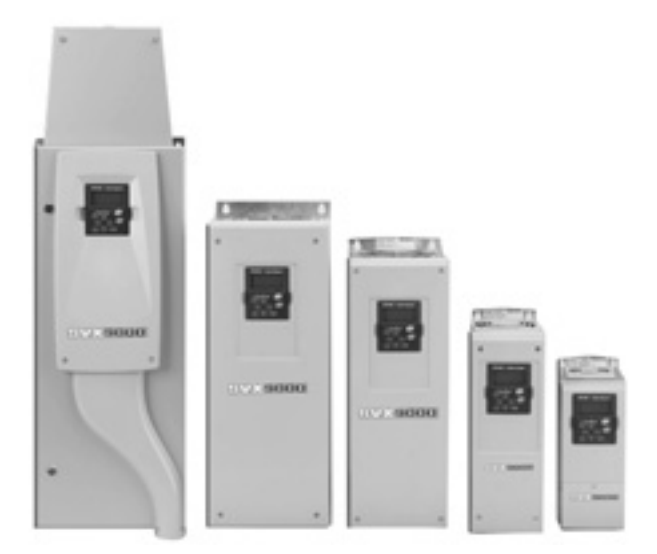

### **Important Notice – Please Read**

The product discussed in this literature is subject to terms and conditions outlined in Eaton Electrical Inc. selling policies. The sole source governing the rights and remedies of any purchaser of this equipment is the relevant Eaton Electrical Inc. selling policy.

NO WARRANTIES, EXPRESS OR IMPLIED, INCLUDING WARRANTIES OF FITNESS FOR A PARTICULAR PURPOSE OR MERCHANTABILITY, OR WARRANTIES ARISING FROM COURSE OF DEALING OR USAGE OF TRADE, ARE MADE REGARDING THE INFORMATION, RECOMMENDATIONS AND DESCRIPTIONS CONTAINED HEREIN. In no event will Eaton Electrical Inc. be responsible to the purchaser or user in contract, in tort (including negligence), strict liability or otherwise for any special, indirect, incidental or consequential damage or loss whatsoever, including but not limited to damage or loss of use of equipment, plant or power system, cost of capital, loss of power, additional expenses in the use of existing power facilities, or claims against the purchaser or user by its customers resulting from the use of the information, recommendations and descriptions contained herein.

The information contained in this manual is subject to change without notice.

Cover Photo: Cutler-Hammer® 9000X Drives

# Table of Contents

| LIST OF FIGURES                                            | iii  |
|------------------------------------------------------------|------|
| LIST OF TABLES                                             | iii  |
| SAFETY                                                     | iv   |
| Definitions and Symbols                                    | iv   |
| Hazardous High Voltage                                     | iv   |
| Warnings and Cautions                                      | V    |
| CHAPTER 1 — GENERAL                                        | 1-1  |
| CHAPTER 2 — LONWORKS OPTION BOARD TECHNICAL DATA           | 2-1  |
| General Specifications                                     | 2-1  |
| Physical Media and Wiring                                  | 2-2  |
| Profiles                                                   | 2-3  |
| Adjustable Frequency Drive Profile                         | 2-3  |
| CHAPTER 3 — LONWORKS FIELDBUS BOARD LAYOUT AND CONNECTIONS | 3-1  |
| LonWorks OPTC4 Option Board                                | 3-1  |
| Grounding of Bus Cable Shield in OPTC4                     | 3-1  |
| Bus Termination Resistors.                                 | 3-3  |
| LED Indications                                            | 3-4  |
| CHAPTER 4 — INSTALLATION OF LONWORKS OPTION BOARD          | 4-1  |
| Board Information Sticker                                  | 4-3  |
| CHAPTER 5 — START-UP                                       | 5-1  |
| Fieldbus Board Parameters                                  | 5-1  |
| Start-Up Test                                              | 5-2  |
| CHAPTER 6 — LONWORKS INTERFACE                             | 6-1  |
| Features of the LonWorks Interface                         | 6-1  |
| General Information                                        | 6-1  |
| Input Network Variables                                    | 6-3  |
| Output Network Variables                                   | 6-6  |
| Network Configuration Variables                            | 6-8  |
| Process Data                                               | 6-10 |
| CHAPTER 7 — FAULT TRACKING                                 | 7-1  |
| CHAPTER A — PROCESS DATA                                   | A-1  |
| Process Data OUT                                           | A-1  |
| Process Data IN                                            | A-1  |

# **List of Figures**

| Figure 2-1: Doubly Terminated Bus Topology                      | 2-2  |
|-----------------------------------------------------------------|------|
| Figure 2-2: Singly Terminated Bus Topology                      | 2-2  |
| Figure 2-3: Star Topology                                       | 2-2  |
| Figure 2-4: Loop Topology                                       | 2-2  |
| Figure 3-1: LonWorks Option Board OPTC4                         | 3-1  |
| Figure 3-2: Using Jumper X5 to Set the Bus Termination          | 3-3  |
| Figure 3-3: LED Indications on the LonWorks Board               | 3-4  |
| Figure 4-1: Information Sticker                                 | 4-3  |
| Figure 5-1: Changing the Parameter Value                        | 5-1  |
| Figure 6-1: The Node Object Diagram                             | 6-1  |
| Figure 6-2: The Adjustable Frequency Motor Drive Object Diagram | 6-2  |
| Figure 6-3: Control of Drive through LonWorks                   | 6-10 |

# **List of Tables**

| Table 2-1: LonWorks Technical Data    2-                                | -1 |
|-------------------------------------------------------------------------|----|
| Table 2-2: Line Length for Different Transmission Speeds       2-       | -3 |
| Table 3-1: OPTC4 Bus Connector Signals.    3-                           | -1 |
| Table 3-2: Grounding the Bus Cable Shield    3-                         | -2 |
| Table 3-3: Neuron Status (H3) GREEN    3-                               | -4 |
| Table 3-4: Board Status LED (H2) YELLOW    3-                           | -4 |
| Table 3-5: Bus Status LED (H1) GREEN    3-                              | -5 |
| Table 4-1: Installation of LonWorks Option Board.       4-              | -1 |
| Table 5-1: LonWorks Parameters                                          | -1 |
| Table 6-1: Input Network Variables    6-                                | -3 |
| Table 6-2: Speed Setpoint Variable Parameters       6-                  | -3 |
| Table 6-3: Fault Reset Variable Parameters    6-                        | -4 |
| Table 6-4: Digital In Variable Parameters    6-                         | -4 |
| Table 6-5: Grouping of ID Numbers    6-                                 | -5 |
| Table 6-6: Output Network Variables    6-                               | -6 |
| Table 6-7: Object Status Variable Parameters       6-                   | -6 |
| Table 6-8: Status Word Bit Descriptions                                 | -7 |
| Table 6-9: Digital Out Variable Parameters    6-                        | -7 |
| Table 6-10: Network Configuration Variables         6-                  | -8 |
| Table 7-1: LonWorks Option Board Faults       7-                        | -1 |
| Table 7-2: Drive Response to Faults    7-                               | -1 |
| Table A-1: Process Data OUT Values    A-                                | -1 |
| Table A-2: Basic, Standard, Local/Remote and Multi-Step Applications A- | -1 |
| Table A-3: Multipurpose Control Application       A-                    | -1 |
| Table A-4: PID Control and Pump and Fan Control Applications       A-   | -2 |

# Safety

**Definitions and Symbols** 

# WARNING

This symbol indicates high voltage. It calls your attention to items or operations that could be dangerous to you and other persons operating this equipment. Read the message and follow the instructions carefully.

# WARNING

This symbol is the "Safety Alert Symbol." It occurs with either of two signal words: CAUTION or WARNING, as described below.

# A WARNING

Indicates a potentially hazardous situation which, if not avoided, can result in serious injury or death.

# **CAUTION**

Indicates a potentially hazardous situation which, if not avoided, can result in minor to moderate injury, or serious damage to the product. The situation described in the CAUTION may, if not avoided, lead to serious results. Important safety measures are described in CAUTION (as well as WARNING).

### Hazardous High Voltage

# WARNING

Motor control equipment and electronic controllers are connected to hazardous line voltages. When servicing drives and electronic controllers, there may be exposed components with housings or protrusions at or above line potential. Extreme care should be taken to protect against shock.

Stand on an insulating pad and make it a habit to use only one hand when checking components. Always work with another person in case an emergency occurs. Disconnect power before checking controllers or performing maintenance. Be sure equipment is properly grounded. Wear safety glasses whenever working on electronic controllers or rotating machinery.

## Warnings and Cautions

## WARNING

Internal components and circuit boards are at high potential when the drive is connected to the power source. This voltage is extremely dangerous and may cause death or severe injury if you come into contact with it.

# **CAUTION**

Make sure that the drive **is switched OFF** before an option or fieldbus board is changed or added.

# Chapter 1 — General

Cutler-Hammer<sup>®</sup> 9000X drives from Eaton Electrical<sup>®</sup> can be connected to the LonWorks<sup>®</sup> network using a fieldbus board. The drive can then be controlled, monitored and programmed from the Host system.

The LonWorks board shall be installed in slot E on the control board of the drive.

LonWorks technology has been developed by Echelon Corporation. LONWORKS network is used in applications like industry and building automation, controlling household electronics, medical instrumentation and many others. The target of the LONWORKS network is to provide a common vendor independent communication network for intelligent devices.

In a LONWORKS network, no central control or master-slave architecture is needed. Nodes on a network communicate with each other using LonTalk<sup>®</sup> protocol. Interoperable nodes use Standard Network Variable Types (SNVT) for communicating over the network. The definition of an SNVT includes units, a range, and an increment. The Cutler-Hammer OPTC4 option board uses only Standard Network Variable Types for the data types.

All network variables are either input (data is coming from the network to the device) or output (data is sent to the network by the device) network variables. When network variables on different nodes on the network have been bound together by an installation tool, passing of data is automatic between the right nodes. Only the same type of network variables can be bound together, so it is very important to have compatible interfaces.

# WARNING

Internal components and circuit boards are at high potential when the drive is connected to the power source. This voltage is extremely dangerous and may cause death or severe injury if you come into contact with it.

# Chapter 2 — LonWorks Option Board Technical Data

## **General Specifications**

#### Table 2-1: LonWorks Technical Data

| Description                          | Specification                 |
|--------------------------------------|-------------------------------|
| LonWorks Connections                 |                               |
| Interface Pluggable Connector (5 mm) |                               |
| Communications                       |                               |
| Channel type                         | TP/FT-10                      |
| Transfer cable                       | Twisted pair                  |
| Baud rate                            | 78 Kbit/s                     |
| Environment                          |                               |
| Ambient operating temperature        | 14° – 122°F (-10° – 50°C)     |
| Storing temperature                  | -40° – 158°F (-40° – 70°C)    |
| Humidity                             | <95%, no condensation allowed |
| Altitude                             | Max. 1000m                    |
| Vibration                            | 0.5 G at 9 – 200 Hz           |
| Safety                               |                               |
| Standards                            | Fulfils EN 50178 standard     |

## **Physical Media and Wiring**

LonWorks networks can be implemented on many different physical media. The OPTC4 option board is equipped with an FTT-10A transceiver supporting the Free Topology transformer coupled network, which allows the network wire to be connected as bus, star, loop or combination of these. This media reaches a communication speed of 78 kBits/s. The FTT-10A transceiver is compatible with Echelon's LPT-10 Link Power Transceiver, and these transceivers can communicate with each other on a single twisted pair cable.

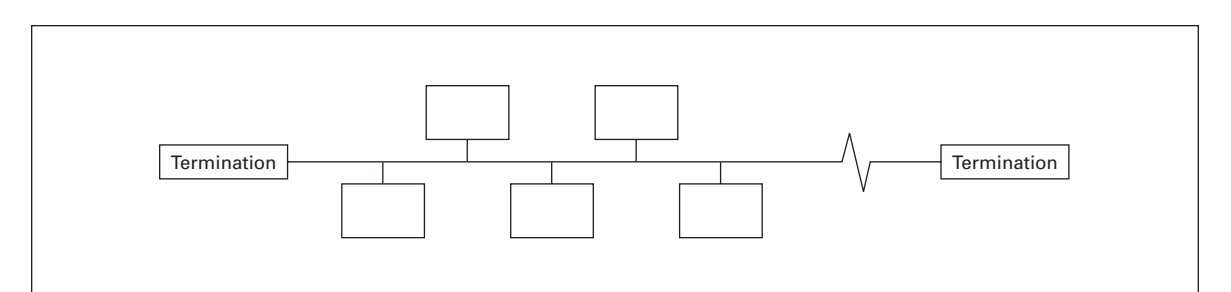

Figure 2-1: Doubly Terminated Bus Topology

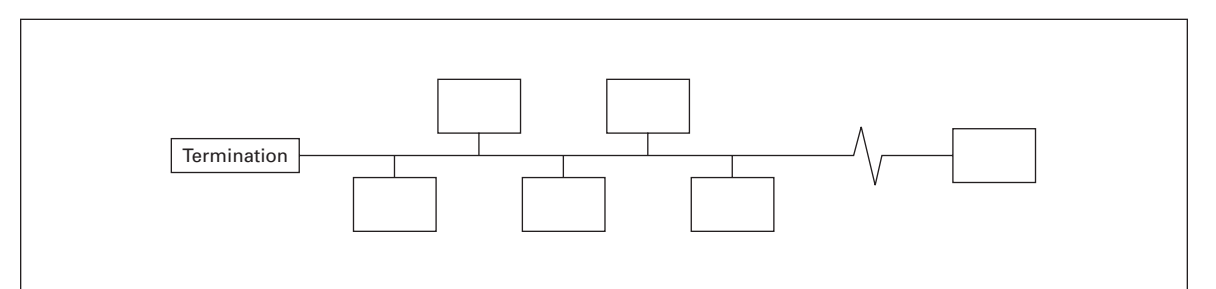

Figure 2-2: Singly Terminated Bus Topology

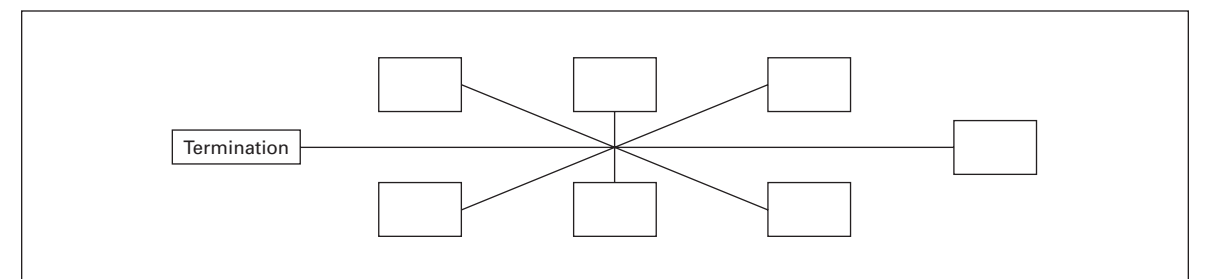

Figure 2-3: Star Topology

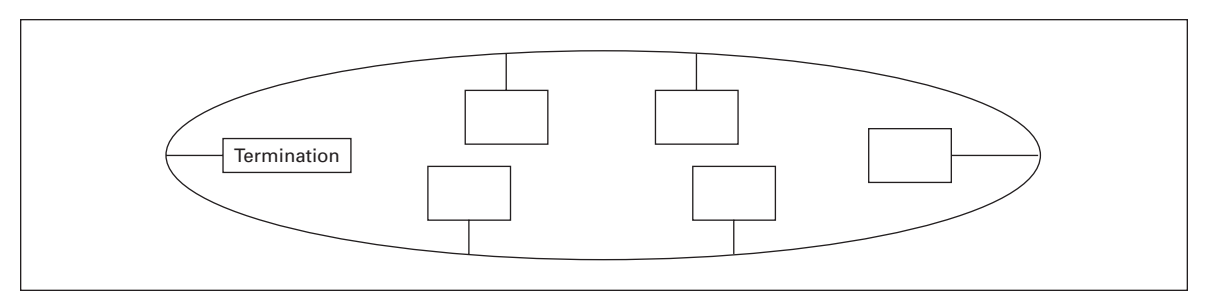

#### Figure 2-4: Loop Topology

Up to 64 FTT-10 transceiver nodes are allowed per network segment, the individual segments can be connected together by a router. See **Table 2-2** for recommended cable types and cable lengths for FTT-10. Even if unshielded cable types are recommended to be used with this type of transceiver, it is still *highly recommended to use only shielded cables with adjustable frequency drives.* Attention should be paid to proper grounding of the shield to ensure bus operation. Grounding of the shield should be done at both ends of the cable.

| Table 2-2. Line Length for Different fransmission Speeds | Table | 2-2: | Line | Length | for | Different | Transmission | Speed |
|----------------------------------------------------------|-------|------|------|--------|-----|-----------|--------------|-------|
|----------------------------------------------------------|-------|------|------|--------|-----|-----------|--------------|-------|

| Cable Type                                       | Maximum Doubly<br>Terminated Bus<br>Length | Maximum Free<br>Topology Wire<br>Length | Maximum<br>Node-to-Node<br>Distance |
|--------------------------------------------------|--------------------------------------------|-----------------------------------------|-------------------------------------|
| Belden 85102 (unshielded)                        | 8,860 Ft. (2700m)                          | 1,640 Ft. (500m)                        | 1,640 Ft. (500m)                    |
| Belden 8471<br>LONAK 2x1.3 (unshielded)          | 8,860 Ft. (2700m)                          | 1,640 Ft. (500m)                        | 1,315 Ft. (400m)                    |
| Level IV, 22 AWG<br>LONAK 2x2x0.65 (unshielded)  | 4,595 Ft. (1400m)                          | 1,640 Ft. (500m)                        | 1,315 Ft. (400m)                    |
| JY (St) Y 2x2x0.8 mm<br>LONAK 2x2x0.8 (shielded) | 2,955 Ft. (900m)                           | 1,640 Ft. (500m)                        | 1,050 Ft. (320m)                    |

### **Profiles**

LonMark Functional Profiles describe in detail the application layer interface, including the network variables, configuration properties, and default and power-up behaviors required on LonMark devices for specific, commonly used control functions.

## **Adjustable Frequency Drive Profile**

Leading manufacturers of drive technology have jointly defined the LonMark profile. The profile specifies how the drives are to be parameterized and how the setpoints and actual values are to be transmitted. This enables drives from different vendors to be exchanged. The profile contains necessary specifications for speed control and positioning. It specifies the basic drive functions while leaving sufficient freedom for application-specific expansions and further developments.

# Chapter 3 — LonWorks Fieldbus Board Layout and Connections

The Cutler-Hammer LonWorks Fieldbus Board is connected to the fieldbus through 3-pin pluggable bus connector. The communication with the control board takes place through the standard Interface Board Connector.

## LonWorks OPTC4 Option Board

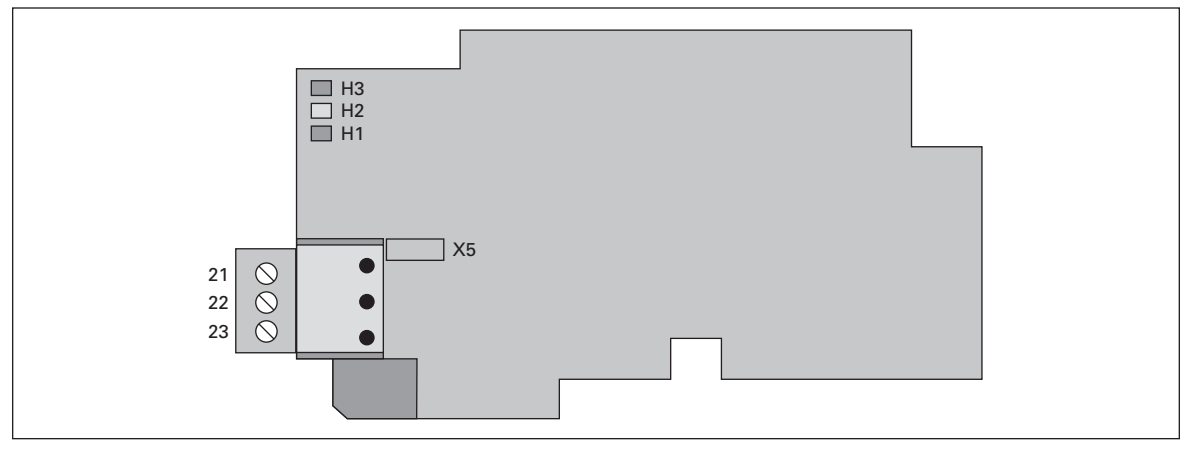

Figure 3-1: LonWorks Option Board OPTC4

| Table 3 | -1: OPTC4 | <b>Bus Connector</b> | Signals |
|---------|-----------|----------------------|---------|
|---------|-----------|----------------------|---------|

| Signal  | Connector | Description |
|---------|-----------|-------------|
| A1      | 21        | Data        |
| A2      | 22        | Data        |
| 0Shield | 23        | Shield      |

## Grounding of Bus Cable Shield in OPTC4

The bus cable shield can be grounded to the frame of the drive through an RC filter located on the OPTC4 board.

**Note:** Normally, the option board has already been installed in slot E of the control board. It is not necessary to detach the whole board for the grounding of the bus cable shield. Just detach the terminal block.

# Grounding the Bus Cable Shield Directly to the Drive Frame Using the RC-Filter

## Table 3-2: Grounding the Bus Cable Shield

| Step | Procedure                                                                                                    |  |
|------|----------------------------------------------------------------------------------------------------|--|
| A    | Strip about 2 Inches (50 mm) of the cable as shown in the picture.                                                                                                    |  |
| В    | Leave no more than 1/4 Inch (7 mm) of the<br>data cable outside the terminal block (top)<br>and strip the data cables at about 3/16 Inch<br>(5 mm) to fit in the terminals (bottom). |  |
| C    | Insert the data cables and the shield in their respective terminals. See <b>Table 3-1</b> .                                                                                          |  |

F-T•N

April 2004

| Step | Procedure                                                                                                    |  |
|------|----------------------------------------------------------------------------------------------------|--|
| D    | If the LonWorks board was detached from the<br>control unit, place it into slot E of the control<br>board (see <b>Page 4-2</b> ). Otherwise attach the<br>terminal block. Fix the cable on the frame<br>with the clamp. |  |

### Table 3-2. Grounding the Bus Cable Shield, continued

## **Bus Termination Resistors**

To assure a proper data transmission, termination of the network segments is required. Depending on the type of network, either one or two terminations are necessary. Free topology network segment requires only one termination whereas a doubly terminated bus topology requires two.

The jumper X5 on the LonWorks board must be set accordingly. Use 94-ohm termination resistance when only one termination is needed and 47-ohm for two terminations.

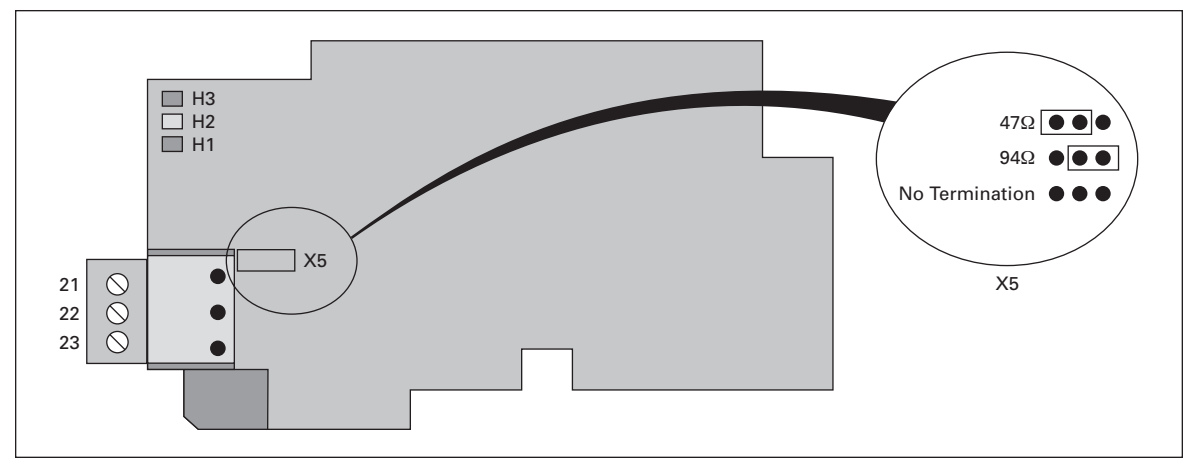

Figure 3-2: Using Jumper X5 to Set the Bus Termination

## **LED Indications**

The three LED indications next to the connector show the present statuses of the Neuron (green H3), the LonWorks board (yellow H2) and the Fieldbus Module (green H1). From the user's viewpoint, the first two are the most significant.

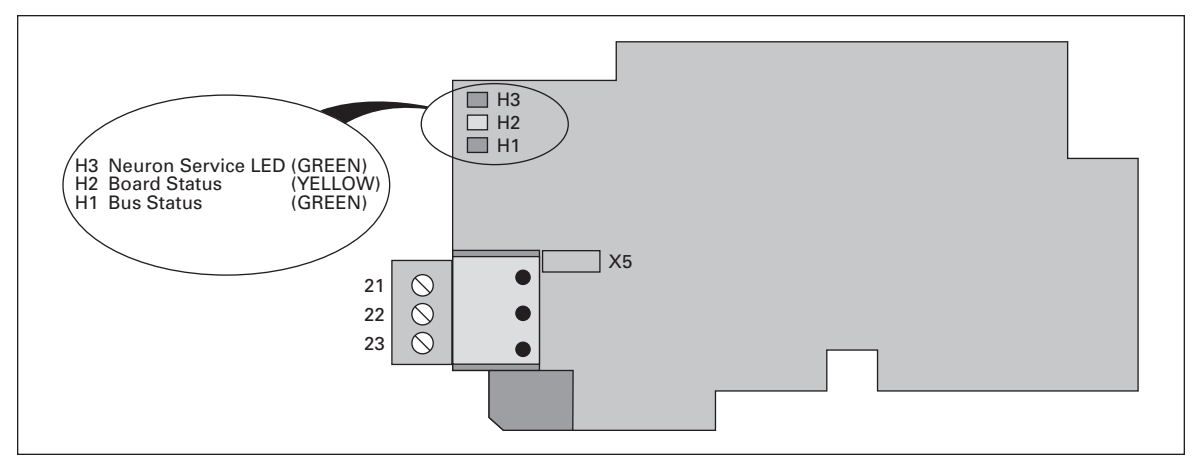

#### Figure 3-3: LED Indications on the LonWorks Board

#### Table 3-3: Neuron Status (H3) GREEN

| LED Is:  | Meaning                          | State Code |
|----------|----------------------------------|------------|
| OFF      | Configured                       | 4          |
| ON       | Applicationless and Unconfigured | 3          |
| Flashing | Unconfigured                     | 2          |

#### Table 3-4: Board Status LED (H2) YELLOW

| LED Is:                    | Meaning                                                                            |
|----------------------------|------------------------------------------------------------------------------------|
| OFF                        | Option board not activated                                                         |
| ON                         | Option board in initialization state waiting for activation command from the drive |
| Blinking fast<br>(once/1S) | Option board is activated and in RUN state                                         |
|                            | Option board is ready for external communication                                   |
| Blinking slow<br>(once/5S) | Option board is activated and in FAULT state                                       |
|                            | Internal fault on option board                                                     |

| LED Is:                                  | Meaning                                                  |
|------------------------------------------|----------------------------------------------------------|
| OFF                                      | Fieldbus module is waiting for parameters from the drive |
|                                          | No external communication                                |
| ON                                       | Fieldbus module is activated                             |
|                                          | Parameters received and module activated                 |
|                                          | Module is waiting for messages from the bus              |
| Blinking very fast<br>for 5S (once/0.2S) | Fieldbus module has received a wink request              |
| Blinking fast<br>(once/1S)               | Module is activated and receiving messages from the bus  |
| Blinking slow                            | Module is in FAULT state                                 |
| (once/5S)                                | No messages from Net within the watchdog time            |
|                                          | Bus broken, cable loose                                  |

#### Table 3-5: Bus Status LED (H1) GREEN

# Chapter 4 — Installation of LonWorks Option Board

# A CAUTION

Make sure that the drive **is switched OFF** before an option or fieldbus board is changed or added.

| Table 4-1: | Installation | of  | LonWorks | 0 | ption | Boar | ď |
|------------|--------------|-----|----------|---|-------|------|---|
| 10010 1 11 | motunation   | ••• |          | - | P     |      | ~ |

| Step | Procedure                           |
|------|-------------------------------------|
| A    | 9000X Adjustable Frequency Drive.   |
| В    | Remove the cable cover.             |
| C    | Open the cover of the control unit. |

| Step | Procedure                                                                                                    |
|------|----------------------------------------------------------------------------------------------------|
| D    | Install LonWorks option board in slot E on the control board of the drive. Make sure that the grounding plate (see below) fits tightly in the clamp. |
| E    | Make a sufficiently wide opening for your cable by cutting the grid as wide as necessary.                                                            |
| F    | Close the cover of the control unit and the cable cover.                                                                                             |

Table 4-1. Installation of LonWorks Option Board, continued

## **Board Information Sticker**

The LonWorks option board package delivered by the factory includes a sticker (shown below). Please mark the board type (1), the slot into which the board is mounted (2) and the mounting date (3) on the sticker. Finally, attach the sticker on your drive.

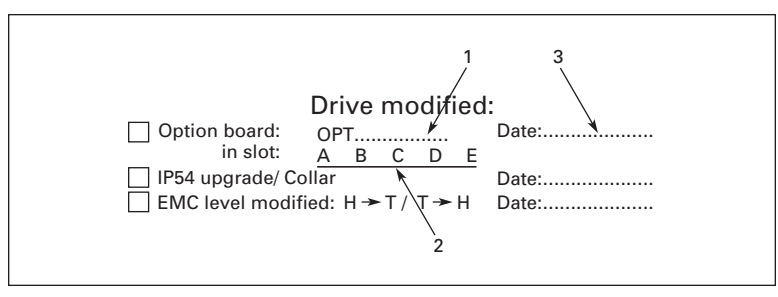

Figure 4-1: Information Sticker

# Chapter 5 — Start-Up

First read the Start-Up chapter in your 9000X AF Drive User Manual.

## **Fieldbus Board Parameters**

The LonWorks board is commissioned with the control keypad by giving values to appropriate parameters in menu M6 (for locating the expander board menu, see the *9000X AF Drive User Manual*).

#### Expander Board Menu (M6)

The Expander board menu makes it possible for the user 1) to see what expander boards are connected to the control board and 2) to reach and edit the parameters associated with the expander board.

Enter the following menu level (**G#**) with the menu button right. At this level, you can browse through slots A to E with the browser buttons to see what expander boards are connected. On the lowermost line of the display, you also see the number of parameter groups associated with the board.

If you still press the menu button right once, you will reach the parameter group level including one parameter (Service pin).

#### **LonWorks Parameters**

To commission the LonWorks board, enter the parameter G6.5.1.1 from the Parameters group (G6.5.1). Give the desired value to the LonWorks parameter.

| ble 5-1: LonWorks Parameters |
|------------------------------|
| ble 5-1: LonWorks Parameters |

| # | Name        | Default | Range | Description                                      |
|---|-------------|---------|-------|--------------------------------------------------|
| 1 | Service Pin | 0       | 0 – 1 | Broadcasts a service pin message to the network. |

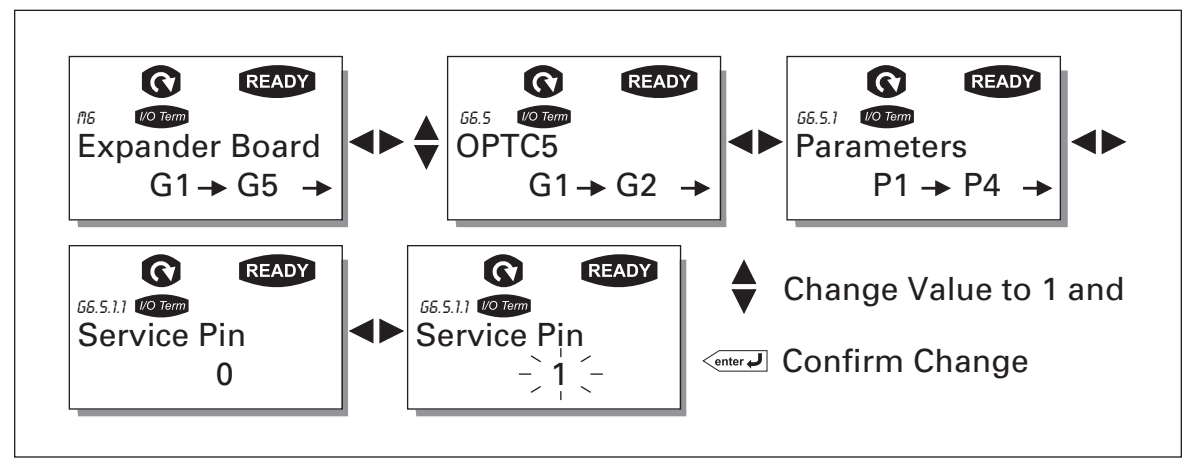

Figure 5-1: Changing the Parameter Value

## **Start-Up Test**

#### **Drive Application**

Choose Fieldbus (Bus/Comm) for the active control place (see the *9000X AF Drive User Manual*).

### Master Software

- 1. Write 100.0 1 to nviDrvSpeedStpt.
- 2. Drive status is RUN and output frequency is 1.00 \* nviDrvSpeedScale
- 3. Write 0.0 0 to nviDrvSpeedStpt
- 4. Drive status is STOP.

If nvoDrvStats bit 3 = 1, Status of drive is FAULT.

# Chapter 6 — LonWorks Interface

## Features of the LonWorks Interface

- Direct control of 9000X drive (e.g. Run, Stop, Direction, Speed reference, Fault reset)
- Full access to all 9000X drive parameters
- Monitor 9000X drive status (e.g. Output frequency, Output current, Fault code)

## **General Information**

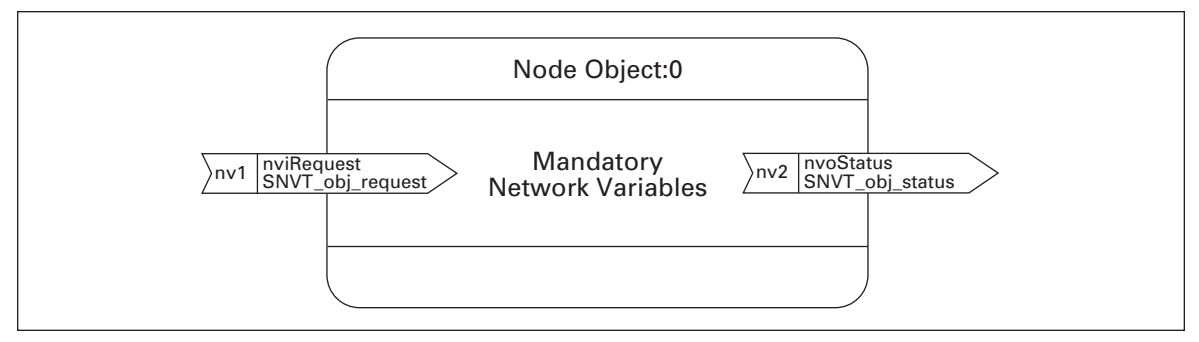

Figure 6-1: The Node Object Diagram

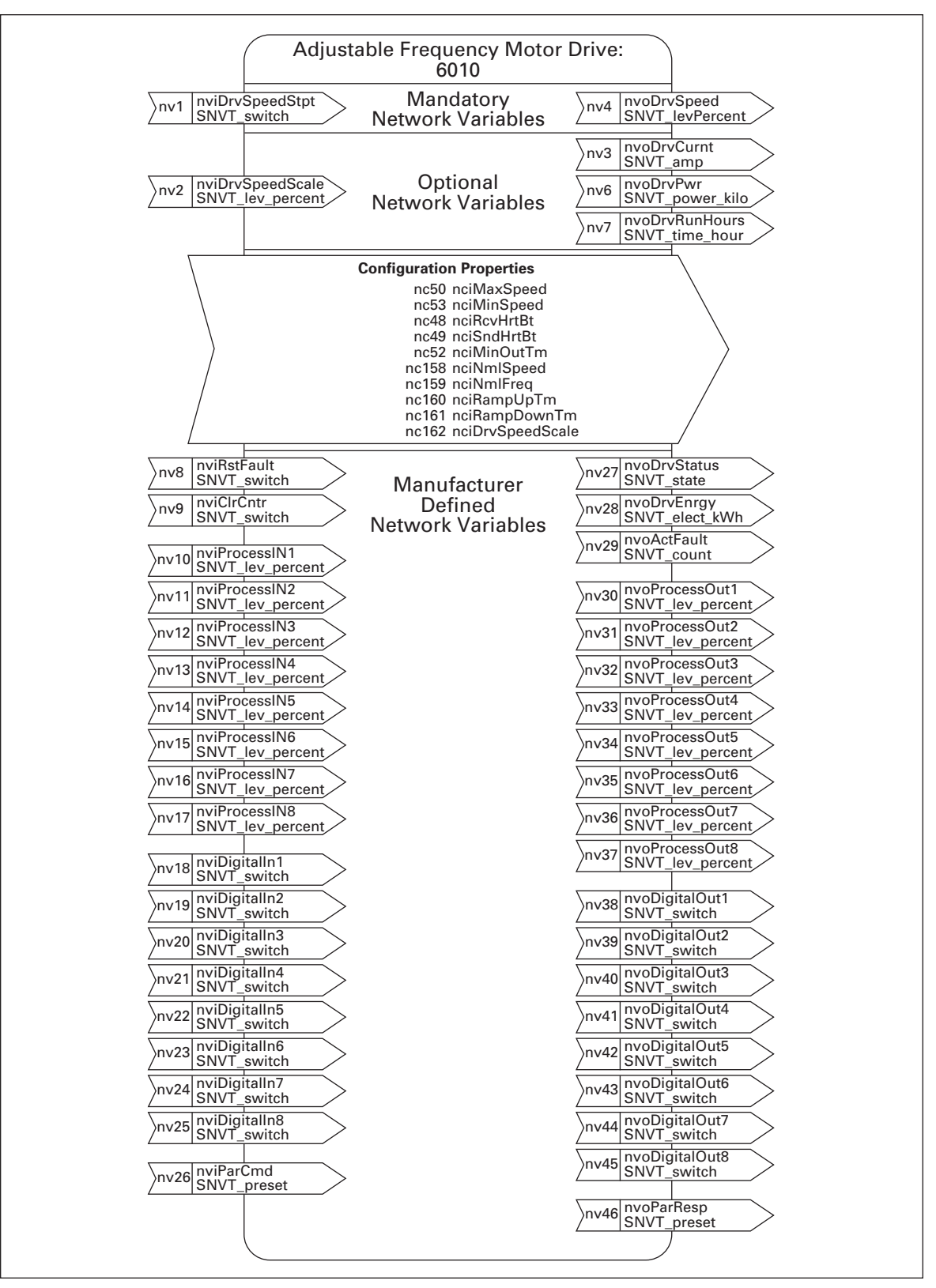

Figure 6-2: The Adjustable Frequency Motor Drive Object Diagram

## Input Network Variables

#### Table 6-1: Input Network Variables

| Function                                                        | Variable Name    | SNVT Type        | Min. Value | Max. Value |
|-----------------------------------------------------------------|------------------|------------------|------------|------------|
| Node Object request                                             | nviRequest       | SNVT_obj_request | —          | —          |
| Driver speed setpoint                                           | nviDrvSpeedStpt  | SNVT_switch      | n/a        | n/a        |
| Driver setpoint speed scaling                                   | nviDrvSpeedScale | SNVT_lev_percent | -163.840%  | 163.830%   |
| Reset fault                                                     | nviRstFault      | SNVT_switch      | n/a        | n/a        |
| Clear kWh trip or Drive<br>total running hours trip<br>counters | nviClrCntr       | SNVT_switch      | 1          | 2          |
| Process In Data                                                 | nviProcessIn1-8  | SNVT_lev_percent | 0          | 65535      |
| Digital Inputs                                                  | nviDigitalIn1-8  | SNVT_switch      | 0          | 4          |
| Parameter Set                                                   | nviParCmd        | SNVT_preset      | n/a        | n/a        |

#### nviRequest

This input network variable provides the mechanism to request a particular mode for the Node object or the Adjustable Frequency Motor Drive object within a node. Supported requests are RQ\_NORMAL, RQ\_UPDATE\_STATUS, RQ\_CLEAR\_STATUS, RQ\_REPORT\_MASK, RQ\_DISABLED, RQ\_ENABLE and RQ\_CLEAR\_ALARM.

#### nviDrvSpeedStpt

This input network variable provides control and a low resolution speed setpoint.

| State | Value      | Command     |
|-------|------------|-------------|
| 0     | NA         | Stop        |
| 1     | 0          | 0%          |
| 1     | 1 to 200   | 0.5 to 100% |
| 1     | 201 to 255 | 100.0%      |
| 0xFF  | NA         | Auto        |

#### **Table 6-2: Speed Setpoint Variable Parameters**

#### nviDrvSpeedScale

This input network variable provides scaling for nviDrvSpeedStpt. Negative values indicate a motor direction in reverse. For example, if the nviDrvSpeedStpt value is 50% and nviDrvSpeedScale -150%, then the actual speed setpoint is -75%, or 0.75 times the nominal speed in reverse direction. The valid range is -163,840% to 163,830. The value 0x7FFF (+163,835%) will be handled as an invalid value. Default value is determined by nciDrvSpeedScale. This value will be adopted at power-up and in case of not receiving an update within the specified Receive Heartbeat time.

#### nviRstFault

This input network variable provides a fault reset. Setting value 1 for State and a non-zero value for Value will reset an active fault. Default value is 0; 0.

| Table 6-3: | Fault | Reset | Variable | <b>Parameters</b> |
|------------|-------|-------|----------|-------------------|
|------------|-------|-------|----------|-------------------|

| State     | Value | Command              |
|-----------|-------|----------------------|
| 0         | any   | no action (0; 0)     |
| 1         | 0     | no action (0; 1)     |
| 1         | > 0   | reset fault (200; 0) |
| -1 (0xFF) | any   | invalid (no action)  |

#### nviClrCntr

This input network variable provides a mechanism to clear the kWh trip counter or the Drive total running hours trip counter.

- 1 MWh trip counter
- 2 Operation day trip counter

#### nviProcessIn1-8

These input network variables are sent directly to the application (see more detailed explanation in **Figure 6-3** on **Page 6-10**). The valid range is 0 to 65535 (-163,840 to 163,835).

#### nviDigitalIn1-8

These input network variables are sent directly to the application (see more detailed explanation in **Figure 6-3** on **Page 6-10**). Default value is 0; 0.

| Table | 6-4: | Digital | In | Variable | Parameters |
|-------|------|---------|----|----------|------------|
|-------|------|---------|----|----------|------------|

| State     | Value | Command             |
|-----------|-------|---------------------|
| 0         | any   | off (0; 0)          |
| 1         | 0     | off (0; 1)          |
| 1         | > 0   | on (200; 1)         |
| -1 (0xFF) | any   | invalid (no action) |

#### nviParCmd

This input network variable is used to read and write the parameters. The parameter addresses are determined in the application. Every parameter and actual value has been given an ID number in the application. The ID numbering of the parameter as well as the parameter ranges and steps can be found in the application manual in question. The parameter value must be given without decimals. Find the ID numbers of each parameter/ actual value in the application manual. The ID numbers are grouped as follows:

#### Table 6-5: Grouping of ID Numbers

| Parameter ID | Group             | Description                                |
|--------------|-------------------|--------------------------------------------|
| 0            | Not used          |                                            |
| 1 – 98       | Actual Values     |                                            |
| 99           | Active Fault Code |                                            |
| 100          | Not Used          |                                            |
| 101 – 899    | Parameter         |                                            |
| 900 – 999    | Reserved          | Reserved for LonWorks board internal usage |
| 1000         | Not Used          |                                            |
| 1001 – 1999  | Parameter         |                                            |

#### Examples

Data format in examples is:

learn selector <byte(3) byte(2) byte(1) byte(0)> day hour minute second millisecond
 x = meaningless.

#### Example 1

Write to parameter number 102 (Max frequency "Basic Application par. ID102") value 4500 (45 Hz).

```
Write command to nviParSet
    - LN_LEARN_CURRENT 102 <x x 11 94> x x x x
If the write command is successful then nvoParOut value is
    - LN_LEARN_CURRENT 102 <0 0 11 94> 0 0 0 0
If the write command fails then nvoParOut value is
    - LN_NUL 102 <0 0 11 94> 0 0 0 0
```

#### Example 2

Read parameter number 112 (Nominal speed of the motor "Basic Application par. ID112") default value 1440 (1440 rpm).

```
Read command to nviParSet

- LN_RECALL 112 <x x x x> x x x x

If the read command is successful then nvoParOut value is

- LN_RECALL 112 <0 0 5 A0> 0 0 0 0

If the read command fails then nvoParOut value is

- LN_NUL 112 <0 0 0 0> 0 0 0 0
```

## **Output Network Variables**

#### **Table 6-6: Output Network Variables**

| Function                  | Variable Name    | SNVT Type        | Min. Value | Max. Value |
|---------------------------|------------------|------------------|------------|------------|
| Node Object status        | nvoStatus        | SNVT_obj_status  |            |            |
| Drive speed feedback      | nvoDrvSpeed      | SNVT_lev_percent | -163.840%  | +163.830%  |
| Actual motor current      | nvoDrvCurnt      | SNVT_amp         | 0.0A       | 3276.7A    |
| Actual drive power        | nvoDrvPwr        | SNVT_power_kilo  | 0.0 kW     | 6553.5 kW  |
| Drive total running hours | nvoDrvRunHours   | SNVT_time_hour   | 0 h        | 65535      |
| Status word               | nvoDrvStatus     | SNVT_state       | n/a        | n/a        |
| kWh trip counter          | nvoDrvEnrgy      | SNVT_elect_kwh   | 0 kWh      | 65535 kWh  |
| Active fault code         | nvoActFault      | SNVT_count       | 0          | 41         |
| Process Out               | nvoProcessOut1-8 | SNVT_lev_percent | 0          | 65535      |
| Digital Out               | nvoDigitalOut1-8 | SNVT_switch      | 0          | 4          |
| Parameter Out             | nvoParResp       | SNVT_preset      | —          | —          |

#### **NvoStatus**

This output network variable reports the status for Node object or Adjustable Frequency Motor Drive object.

| Field            | Description                                          |
|------------------|------------------------------------------------------|
| object_id        | ID of object within node                             |
| invalid_id       | 1 means requested ID is not implemented in this node |
| invalid_request  | 1 means request for unimplemented function           |
| disabled         | 1 means object disabled                              |
| electrical_fault | 1 means drive is faulted                             |
| in_alarm         | 1 means drive is in alarm                            |
| report_mask      | 1 means status is an event mask                      |

#### **Table 6-7: Object Status Variable Parameters**

#### nvoDrvSpeed

This output network variable provides the speed of the drive as a percentage of the nominal speed.

#### nvoDrvCurnt

This output network variable provides the drive output current in amperes.

#### nvoDrvPwr

This output network variable provides the drive output power in kW.

#### nvoDrvRunHours

This output network variable provides the drive resettable operation time counter for the motor in running hours. The maximum value for used SNVT is 65535 h. On the drive, the value can go much higher. If the counter exceeds the SNVT's maximum value, the network variable stays at its maximum. In such cases the real value can be seen on the operating keypad.

#### nvoDrvStatus

This output network variable provides the drive status.

|     | Description              |                          |
|-----|--------------------------|--------------------------|
| Bit | Value = 0                | Value = 1                |
| 0   | Not Ready                | Ready                    |
| 1   | FC stopped               | Running                  |
| 2   | Clockwise                | Counterclockwise         |
| 3   | No fault                 | Fault active             |
| 4   | No warning               | Warning active           |
| 5   | Reference ≠ Actual value | Reference = Actual value |

#### **Table 6-8: Status Word Bit Descriptions**

#### nvoDrvEnrgy

This output network variable provides the drive resettable energy consumption counter. The maximum value for used SNVT is 65535 kWh. On the drive the value can go much higher. If the counter exceeds the SNVT's maximum value, the network variable stays at its maximum. In such cases the real value can be seen on the operating keypad.

#### nvoActFault

This output network variable provides the drive active fault code. If the value is 0, the drive has no fault. See the fault code list in the *9000X AF Drive User Manual* for fault identification.

#### nvoProcessOut1-8

These output network variables are sent directly from the application (see more detailed explanation in **Figure 6-3** on **Page 6-10**). The valid range is 0 to 65535 (-163,840 to 163,835).

#### nvoDigitalOut1-8

These output network variables are sent directly from the application (see more detailed explanation in **Figure 6-3** on **Page 6-10**).

#### Table 6-9: Digital Out Variable Parameters

| State     | Value      | Command        |
|-----------|------------|----------------|
| 0         | 0          | off (0; 0)     |
| 1         | 200 (0xC8) | on (200; 1)    |
| -1 (0xFF) | any        | invalid (NULL) |

#### nvoParResp

Explained in chapter nviParCmd on Page 6-5).

## **Network Configuration Variables**

#### **Table 6-10: Network Configuration Variables**

| Function                           | Variable Name    | SNVT Type       |
|------------------------------------|------------------|-----------------|
| Maximum motor speed                | nciMaxSpeed      | SCPTmaxSetpoint |
| Minimum motor speed                | nciMinSpeed      | SCPTminSetpoint |
| Receive heartbeat time             | nciRcvHrtBt      | SCPTmaxRcvTime  |
| Send heartbeat time                | nciSndHrtBt      | SCPTmaxSndTime  |
| Minimum output time                | nciMinOutTime    | SCPTminSndTime  |
| Nominal motor speed in RPM         | nciNmISpeed      | SCPTnomRPM      |
| Nominal motor frequency            | nciNmlFreq       | SCPTnomFreq     |
| Minimum ramp up time               | nciRampUpTm      | SCPTrampUpTm    |
| Minimum ramp down time             | nciRampDownTm    | SCPTrampDownTm  |
| Default value for nviDrvSpeedScale | nciDrvSpeedScale | SCPTdefScale    |

#### nciMaxSpeed

This configuration property is used to define the maximum speed of a motor. The value is entered as a percentage of nominal speed in RPM, as defined by the Nominal Speed (nciNmlSpeed) configuration value. The value of the maximum speed must be validated against the value of the minimum speed as follows:

-163.840 ≤ minimum speed ≤ maximum speed ≤ 163.830

#### nciMinSpeed

This configuration property is used to define the minimum speed of the motor. The value is entered as a percentage of nominal speed in RPM, as defined by the Nominal Speed (nciNmlSpeed) configuration value. The value of the minimum speed must be validated against the value of the maximum speed as follows:

 $-163.840 \le \text{minimum speed} \le \text{maximum speed} \le 163.830$ 

#### nciRcvHrtBt

This configuration property is used to control the maximum time that elapses after the last update of the network variables nviDrvSpeedStpt or nviDrvSpeedScale before the VSD object starts to use the default values.

#### nciSndHrtBt

This configuration property defines the maximum period that expires before the network variables nvoDrvSpeed, nvoDrvCurnt and nvoDrvPwr are automatically updated.

#### nciMinOutTime

This configuration property defines the minimum period of automatic network variable transmission.

E 1 • N

#### nciNmlSpeed

This configuration property is used to provide the nominal speed of the motor in RPM. This value is necessary to determine the minimum and maximum speeds for the motor, based on the configuration properties nciMinSpeed, nciMaxSpeed (entered as a percentage of nominal speed).

#### nciNmlFreq

This configuration property is used to provide the nominal frequency for the motor.

#### nciRampUpTm

Defines the acceleration time for the 9000X drive. The valid range is 0.0 to 6,553.4 sec (0.1 sec).

#### nciRampDownTm

Defines the deceleration time for the 9000X drive. The valid range is 0.0 to 6,553.4 sec (0.1 sec).

#### nciDrvSpeedScale

This configuration property is used as the default value for nviDrvSpeedScale. This value will be adopted at power-up and in case no input variable within the specified Receive Heartbeat time is received.

## **Process Data**

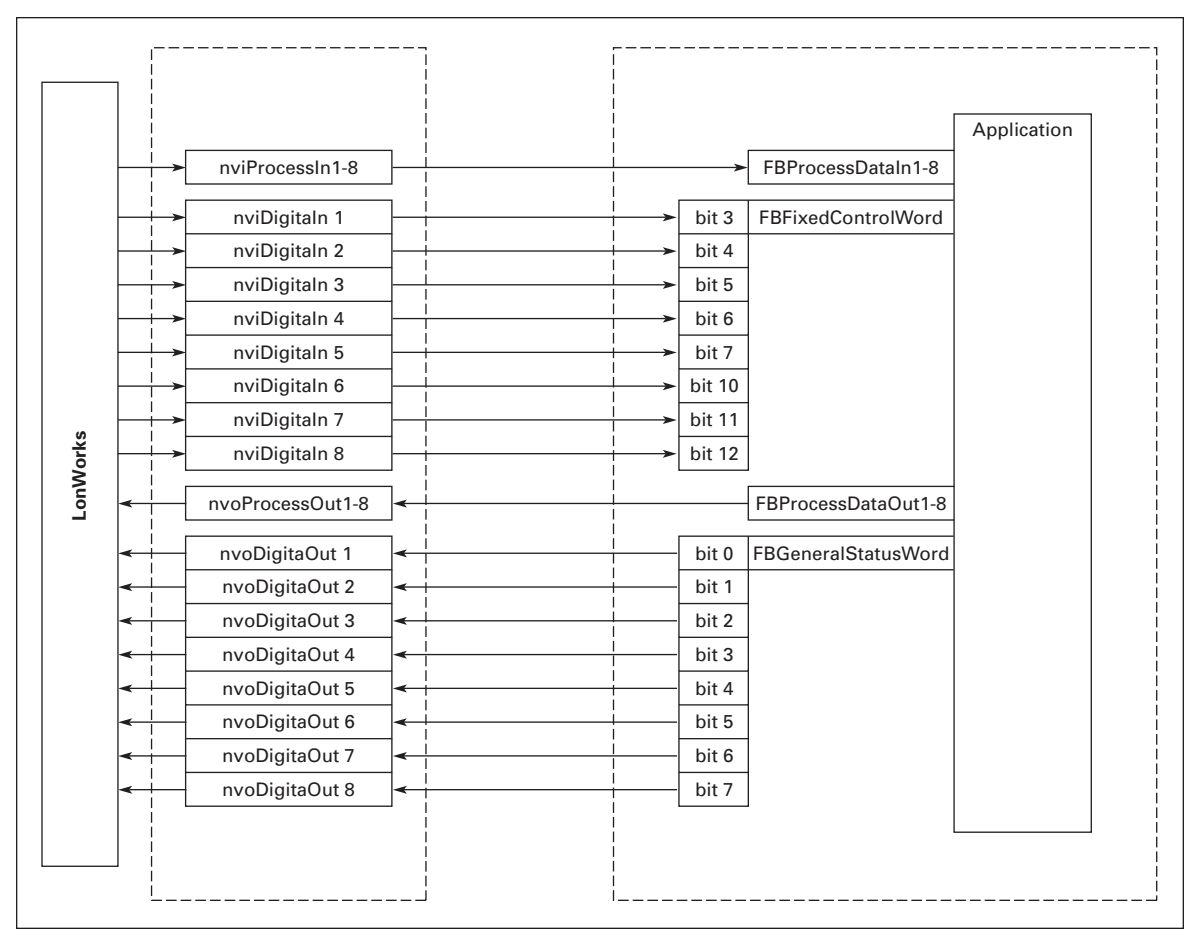

Figure 6-3: Control of Drive through LonWorks

# Chapter 7 — Fault Tracking

The table below presents the faults related to the LonWorks option board. For more information, also see *9000X AF Drive User Manual*.

The LonWorks option board status LEDs are described in more detail on Page 3-4.

| Fault<br>Code | Fault           | Possible Cause                           | Correcting Measures                                                                |
|---------------|-----------------|------------------------------------------|------------------------------------------------------------------------------------|
| 37            | Device change.  | Option board changed.                    | Reset.                                                                             |
| 38            | Device added.   | Option board added.                      | Reset.                                                                             |
| 39            | Device removed. | Option board removed.                    | Reset.                                                                             |
| 40            | Device unknown. | Unknown option board.                    | Contact Eaton Electrical                                                           |
| 53            | Fieldbus fault. | The received heartbeat time has expired. | Check the installation.<br>If installation is correct contact<br>Eaton Electrical. |
| 54            | Slot fault.     | Defective option board or slot.          | Check the board and slot.<br>Contact Eaton Electrical.                             |

You can define with parameters how the drive will react to certain faults:

**Table 7-2: Drive Response to Faults** 

| Code    | Parameter                     | Min | Max | Unit | Step | Default | ID  | Note                                                                                           |
|---------|-------------------------------|-----|-----|------|------|---------|-----|------------------------------------------------------------------------------------------------|
| P2.7.22 | Response to<br>fieldbus fault | 0   | 3   |      | 1    | 0       | 733 | 0 = No response<br>1 = Warning<br>2 = Fault, stop acc. to 2.4.7<br>3 = Fault, stop by coasting |
| P2.7.23 | Response to<br>slot fault     | 0   | 3   |      | 1    | 0       | 734 | 0 = No response<br>1 = Warning<br>2 = Fault, stop acc. to 2.4.7<br>3 = Fault, stop by coasting |

# Appendix A — Process Data

## **Process Data OUT**

The nodes can read the drive's actual values using process data variables.

Basic, Standard, Local/Remote, Multi-Step, PID control and Pump and Fan control applications use process data as follows:

| Data               | Value             | Unit | Scale   |  |  |
|--------------------|-------------------|------|---------|--|--|
| Process data OUT 1 | Output Frequency  | Hz   | 0.01 Hz |  |  |
| Process data OUT 2 | Motor Speed       | rpm  | 1 rpm   |  |  |
| Process data OUT 3 | Motor Current     | А    | 0.1A    |  |  |
| Process data OUT 4 | Motor Torque      | %    | 0.1%    |  |  |
| Process data OUT 5 | Motor Power       | %    | 0.1%    |  |  |
| Process data OUT 6 | Motor Voltage     | V    | 0.1 V   |  |  |
| Process data OUT 7 | DC link voltage   | V    | 1V      |  |  |
| Process data OUT 8 | Active Fault Code | _    | _       |  |  |

**Table A-1: Process Data OUT Values** 

The Multipurpose Control Application has a selector parameter for every Process Data. The monitoring values and drive parameters can be selected using the ID number (see *9000X AF Drive Application Manual* tables for monitoring values and parameters). Default selections are as in **Table A-1**.

### **Process Data IN**

Process Data is used with All-in-One applications as follows:

# Table A-2: Basic, Standard, Local/Remote andMulti-Step Applications

| Data      | Value    | Unit | Step |
|-----------|----------|------|------|
| PD1 – PD8 | Not used |      |      |

#### Table A-3: Multipurpose Control Application

| Data             | Value             | Unit | Step  |
|------------------|-------------------|------|-------|
| Process Data IN1 | Torque Reference  | %    | 0.1%  |
| Process Data IN2 | Free Analog INPUT | %    | 0.01% |
| Process Data IN3 | Adjust Input      | %    | 0.01% |
| PD3 – PD8        | Not Used          | _    | _     |

| Data             | Value                            | Unit | Step  |
|------------------|----------------------------------|------|-------|
| Process Data IN1 | Reference for PID controller     | %    | 0.01% |
| Process Data IN2 | Actual Value 1 to PID controller | %    | 0.01% |
| Process Data IN3 | Actual Value 2 to PID controller | %    | 0.01% |
| PD4 – PD8        | Not Used                         | —    |       |

# Table A-4: PID Control and Pump andFan Control Applications

# **Company Information**

Eaton Electrical Inc. is a global leader in electrical control, power distribution, and industrial automation products and services. Through advanced product development, world-class manufacturing methods, and global engineering services and support, Eaton Electrical<sup>®</sup> provides customer-driven solutions under brand names such as Cutler-Hammer<sup>®</sup>, Durant<sup>®</sup>, Heinemann<sup>®</sup>, Holec<sup>®</sup> and MEM<sup>®</sup>, which globally serve the changing needs of the industrial, utility, light commercial, residential, and OEM markets. For more information, visit **www.eatonelectrical.com**.

Eaton Corporation is a global diversified industrial manufacturer with 2002 sales of \$7.2 billion that is a leader in fluid power systems; electrical power quality, distribution and control; automotive engine air management and fuel economy; and intelligent drivetrain systems for fuel economy and safety in trucks. Eaton has 51,000 employees and sells products in more than 50 countries. For more information, visit **www.eaton.com**.

Eaton Electrical 1000 Cherrington Parkway Moon Township, PA 15108-4312 USA tel: 1-800-525-2000 www.eatonelectrical.com

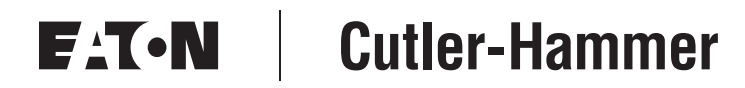

© 2004 Eaton Corporation All Rights Reserved Printed in USA Publication No. MN04003008E/CPG April 2004